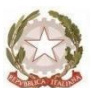

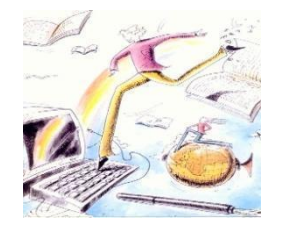

Ministero dell'Istruzione, dell'Università e della Ricerca Istituto di Istruzione Superiore Statale "Daniele Marignoni – Marco Polo" Via Melzi D'Eril, n°9 - 20154 MILANO – Tel. 02313059 – Fax 0233103924 Succursale: Via Demostene, n°40 – Tel. 0249518420 - 1- Fax 0227000872 Codice fiscale 97722510159 Cod. Mecc. MIIS102004 Codice univoco UFQW0L www.marignonipolo.gov.it pec:\_miis102004@pec.istruzione.it e-mail: info@marignonipolo.edu.it miis102004@istruzione.it

Prot. n. 5173/A39 Circolare n. 88 Milano, 2 dicembre 2020

Agli Studenti Alle famiglie Ai docenti Al personale ATA Al DSGA

## OGGETTO: Comunicazione alle famiglie per l'utilizzo di Argo PagoPa

Si comunica alle famiglie che tramite Scuolanext Famiglia è attivo il servizio Pagonline che consente di effettuare i pagamenti dovuti alla scuola (tasse, contributi, viaggi di istruzione, uscite didattiche) ed è richiamabile tramite il menu di **Servizi dell'alunno**.

Selezionata la procedura si accede all'elenco dei pagamenti a carico del proprio figlio.

Tramite questa schermata il genitore può avviare il pagamento, scegliendo una delle seguenti modalità:

- Pagamento immediato (pulsante Paga subito)
- Richiesta dell'avviso di pagamento (pulsante Richiedi avviso di pagamento)

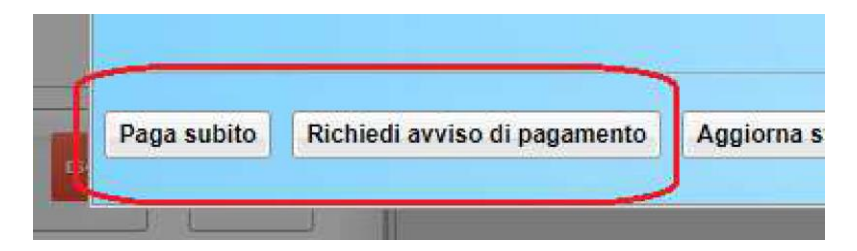

Le altre funzioni disponibili sono:

- **Consulta elenco PSP** – il programma fornisce un elenco dei Prestatori Servizio di Pagamento (PSP)

- **Istruzioni** – viene scaricato un file PDF che contiene le istruzioni per l'utilizzo del servizio.

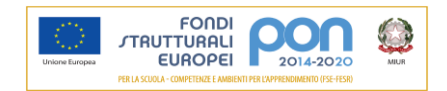

## Pagamento immediato

Cliccando sul pulsante di avvio del pagamento immediato, viene visualizzato un elenco delle tasse pagabili immediatamente.

Si fa presente che è possibile procedere con un pagamento cumulativo, scegliendo fino ad un massimo di cinque elementi, purché associati allo stesso servizio (stesso IBAN), e in questo modo si risparmierà sul costo della commissione.

Effettuata la scelta, si accederà ad una funzione di pagamento immediato, sulla piattaforma PagoPA®

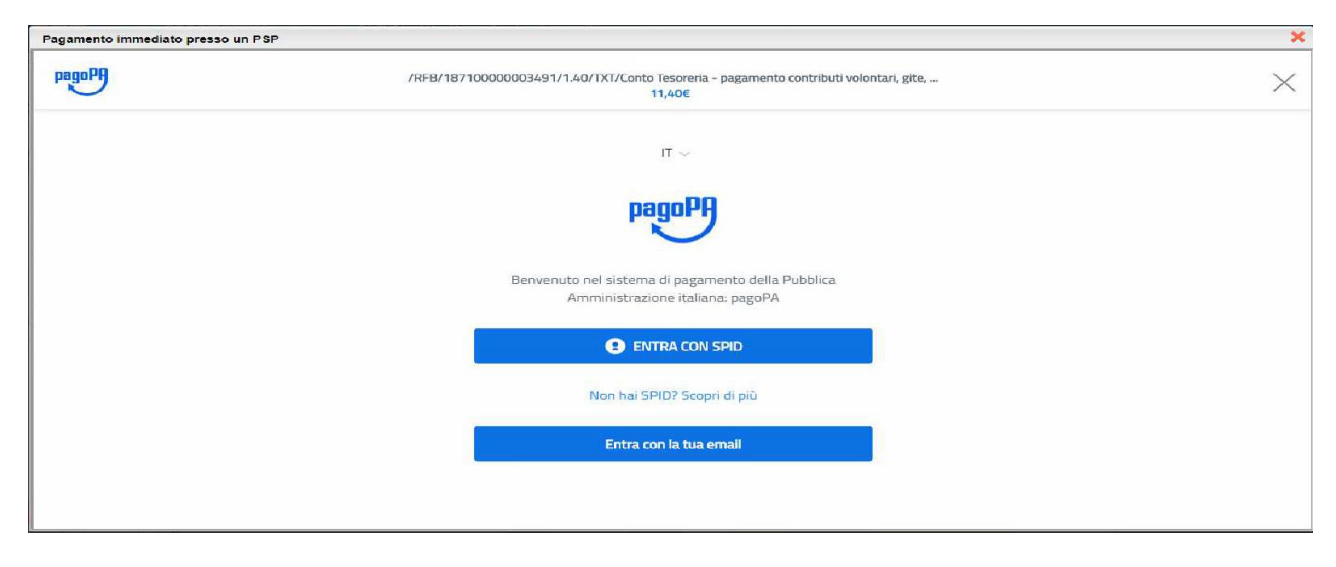

Alla piattaforma PagoPA, il genitore potrà accedere con Spid oppure specificando la propria mail (alla quale arriveranno comunicazioni riguardanti l'esito del pagamento).

In alternativa si potrà scegliere il pagamento differito.

## Pagamento differito (Richiedi avviso di pagamento)

Cliccando sul pulsante di richiesta dell'avviso di pagamento, il programma produce un documento contenente tutte le informazioni necessarie per poter effettuare il versamento: in una fase successiva, presso una ricevitoria (Sisal, Lottomatica, Banca5 etc.) o uno sportello bancario, oppure comodamente da casa, attraverso i servizi di pagamento online della propria banca (è sufficiente fare riferimento al codice avviso riportato nel documento).

Il documento generato (Avviso di Pagamento) può essere scaricato attraverso l'apposito link e stampato; il link rimane attivo finché non viene effettuato il versamento.

## <u>Si sottolinea che da questo momento in poi NON sarà più possibile versare con</u> <u>conto corrente postale ma solo attraverso il sistema PagoPa collegato con</u> <u>l'IBAN bancario della scuola, in quanto tale sistema è stato reso obbligatorio</u> <u>per tutti gli istituti scolastici dal MIUR.</u>

IL DIRIGENTE SCOLASTICO prof.ssa Liliana De Robertis Firma autografa sostituita a mezzo stampa ai sensi dell'art.3, comma 2, del D.Lgs 39/1993

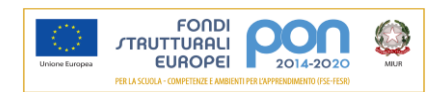